## Как зарегистрироваться на платформе «Моя школа» ученику с 14 лет

Ученик с 14 лет может самостоятельно зарегистрироваться на платформе «Моя школа». Для этого у него должна быть подтверждённая учётная запись на Госуслугах

## Как получить доступ

1. Перейдите на платформу «Моя школа», нажмите «Войти». Система перенаправит вас на Госуслуги

2. Введите логин и пароль от вашей учётной записи на Госуслугах. Если её ещё нет, нужно зарегистрироваться

3. Предоставьте согласие на передачу данных. Система перенаправит вас в личный кабинет «Моей школы»

4. Для завершения регистрации укажите свою основную роль на платформе — «Профиль обучающегося»

5. В личном кабинете выберите школу и класс

Учебные заведения подключаются к платформе постепенно. Если в списке нет вашей школы, добавить его к личному кабинету не получится

6. Нажмите «Сохранить». Система отправит запрос в указанную школу Администратор школы подтвердит вашу учётную запись на платформе «Моя школа». До этого момента регистрация считается незавершённой — вы не сможете войти в систему